Приложение №5 к письму Управления образования администрации Белгородского района от «21» января 2025 г. № 50-14/08-111

### Обработка заявок для зачисления в 2025 учебном году.

#### (автор – составитель методист МОЦ Макшанова Е.А.)

Пройти в раздел Заявки.

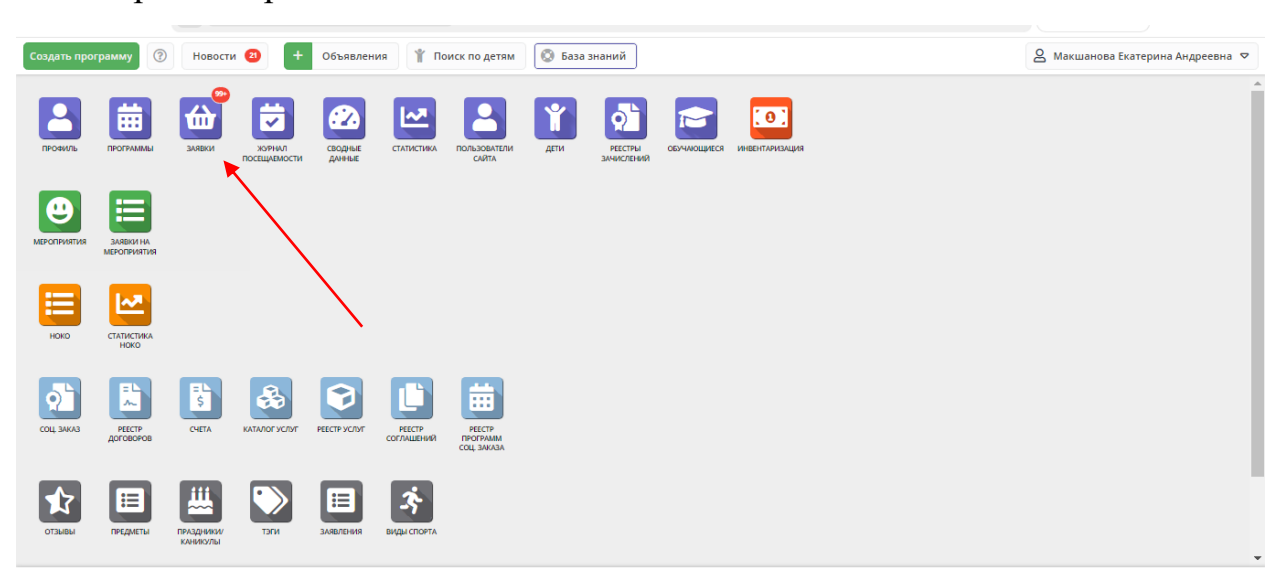

#### Используя фильтр "Статус" установить значение "Новая".

| Создать программу     Новости     Объявления     Поиск по детям     База знаний     Акшанова             Заняски           Создать программу           Новости           Создать программа           Создать программа           Конск по детям           Статус           Оактическая Группа/           Оактическая Группа/           Оактическая Группа/           Ребенок           Статус           Оактическая Группа /           Оактическая Группа /           Ребенок           Статус           Оактическая Группа /           Статус           Оактическая Группа /           Ребенок             1234993         Велгородский р.н.         Танцеевльный МИКС          Гандук Елена         Подтверждена         головени           Отложена         подтверждена           Осичислее           Осичисле           Создачосо           Дароев Карина              Подтверждена           Восона           Подтверждена           Подтвержа          Восона                                                                                                    | терина Андреевна 🗢 |
|----------------------------------------------------------------------------------------------------|--------------------|
|                                                                                                    |                    |
| Вачислить     Программа     Статус     Фактическая Группа/     Фоктическая Группа/     Фоктическая Группа/     Ребенок       ID     Муниципалит     Программа     Статус     Фактическая Группа/     Фоктическая Группа/     Фоктическая Группа/     Ребенок     Ребенок     Ребенок     Фактическая Группа (Control of Control of Control o | - * *              |
| ID     Муниципалитет     Программа     Статус     Фактическая Группа/     Фактическай учебный год     Ребенок       ID     Муниципалит     Программа     Статус     Фактическая Группа/     2024/2025     X     Ребенок       1234993     Белгородский р-н     Танцеевльный МИКС     Новая     Кская     2024/2025     X     Ребенок     Ydposa P.H.       1234990     Белгородский р-н     Научный экспериментариум     Отложена     Акая     2024/2025     Ydposa P.H.     Ydposa P.H.       1234990     Белгородский р-н     Научный экспериментариум     Отложена     Акая     2024/2025     Ydposa P.H.       1234990     Белгородский р-н     Научный экспериментариум     Отчеснена     Оч А.В.,     2024/2025     Ydposa P.H.       1234990     Белгородский р-н     Арбромир     Отчеснена     Оч А.В.,     2024/2025     Ydposa P.H.       1234990     Белгородский р-н     Арбромир     Отчислен     В.Бокоч, 7:11     2024/2025     Yknase Amutpuй       1234990     Белгородский р-н     Добромир     Отчислен     В.Бокоч, 7:11     2024                                                                                                    |                    |
| ID   Муниципалит   Программа   Статус   Фактическая Группе   2024/2025   X ©   Ребенок     1234993   Белгородский р.н.   Танцевальный МИКС   Новая   урова Р.Н.,   2024/2025   X ©   Ребенок     1234993   Белгородский р.н.   Танцевальный МИКС   Отложена   Аская   2024/2025   ✓   Дарова Карина     1234990   Белгородский р.н.   Научный экспериментариум   Отложена   Аская   2024/2025   ✓   Гайдк Елена     1234990   Белгородский р.н.   Научный экспериментариум   Отложена   рч А.В.,   2024/2025   ✓   Гайдк Елена     Обучается   инена   рч А.В.,   2024/2025   ✓   Гайдк Елена     1234999   Белгородский р.н.   Добромир   Отчислен   В. Бокон, 7.11   2024/2025   ✓   Кинзев Динтрий     1234999   Белгородский р.н.   Добромир   Отчислен   В. Бокон, 7.11   2024/2025   ✓   Кинзев Динтрий     Иза   Добромир   Подтексая СОШ   Бокон Алев Васинчена   2024/2025   ✓   Кинзев Динтрий     Иза   Бокон Алев Васинчена   Вокон Алев Васин                                                                                                    | Дата рождения р    |
| 1234993     Белгородский р-н     Танцевальный МИКС     Новая     урова Р.н.,<br>Отложена     2024/2025     - Дерова Карина<br>в 19.02.011       1234990     Белгородский р-н     Научный экспериментариум     Отменена     иславели       1234999     Белгородский р-н     Научный экспериментариум     Отменена     2024/2025     - Гайдук Елена<br>в 19.02.011       1234999     Белгородский р-н     Научный экспериментариум     Отменена     94 А.В.,<br>06учается     2024/2025     - Гайдук Елена<br>в 12.01.016       1234989     Белгородский р-н     Добромир     Отчиклен     8. Бокоч, 7.11<br>Богоч Алек Васплыена     2024/2025     - Кназев Динтрий<br>в 15.03.014                                                                                                    | Дата рождения 🗢    |
| Подтверждена     иколавани       1234990     Белгородский р-н     Научный экспериментариум     Отменена     рч А.В.,<br>Имеена     2024/2025     Гайдук Елена<br>В 1201.2016       1234990     Белгородский р-н     Добромир     Отчислен     В. Бокоч, 7-11     2024/2025     Князев Динтрий<br>в 1503.2014       1234990     Белгородский р-н     Добромир     Отчислен     В. Бокоч, 7-11     2024/2025     Князев Динтрий<br>в 1503.2014                                                                                                    | 19.02.2011         |
| 1234990     Белгородский р-н     Научный экспериментариум     Отменена     рч А.В.,     2024/2025     Гайдук Елена       1234990     Белгородский р-н     Добромир     Обучается     На     2024/2025     Тайдук Елена       1234999     Белгородский р-н     Добромир     Отчиклен     В. Бокоч, 7-11     2024/2025     Князев Динтрий       1234990     Белгородский р-н     Добромир     Отчиклен     В. Бокоч, 7-11     2024/2025     Князев Динтрий       1234990     Белгородский р-н     Добромир     Отчиклен     В. Бокоч, 7-11     2024/2025     Князев Динтрий       1234990     Белгородский р-н     Добромир     В. Бокоч, 7-11     2024/2025     Князев Динтрий       1234990     Белгонопонская СОШ     Васольяена     Васольяена     Васольяена     Васольяена                                                                                                    |                    |
| Обучается     имаема     Имаема       1234989     Белгородский р-н     Добромир     Отчислен     В. Бокоч, 7-11     2024/2025     < Князея Диитрий                                                                                                    | 12.01.2016         |
| 1234989     Белгородский р-н.     Добромир     Отчислен     В. Бакоч, 7.11     2024/2025     ✓ Князев Дмитрий       ист. Весблалопанская СОШ     Бакоч, 7.11     2024/2025     ✓ Князев Дмитрий       Бакоч, Алая Весличена     Бакоч, 7.11     2024/2025     ✓ Князев Дмитрий                                                                                                    |                    |
|                                                                                                    | 15.03.2014         |
| Цзэнхов     релгородскии р-н     Кливи мыслитель-зі     Новая     01 рупа 1 ведохлебова     2024/2025     ✓ Сорокин Андреи       1     129нхов     Солокин дока     Сорокин Андреи     В 10.12.2016     В 10.12.2016       1     Танодохлебова     Солокин дока     В 10.12.2016     В 10.12.2016                                                                                                    | 10.12.2016         |
| 1234984     Белгородский р-н     Rainbow     Новая     ₫ Группа 1 Рябушенко     2024/2025     Гладких Милослава       Новая     Новая     Новая     В беле р//г.м.б.     Новая     Новая                                                                                                    | 05.02.2019         |
| 4                                                                                                    | Þ                  |
| « < Страница 1 из 56 > » В                                                                                                    | :ero 1383 25 🗢     |

| Co | здать програ | мму 🕜 Новости    | и 🗿 🕂 Объявления 🤺 Поиск по детям | 💿 База знани | ай                                                                                   |                         |                                       | 🔒 Макшанова Ека      | терина Андреевн | ia 🗢 |
|----|--------------|------------------|-----------------------------------|--------------|--------------------------------------------------------------------------------------|-------------------------|---------------------------------------|----------------------|-----------------|------|
| ú  | Заявки       |                  |                                   |              |                                                                                      |                         |                                       |                      | _ ,             | * ×  |
| ** | азачи        | слить            |                                   |              |                                                                                      |                         |                                       |                      |                 |      |
|    | iD           | Муниципалитет    | Программа                         | Cmamyc       | Фактическая Группа/                                                                  | Фактический учебный год | Ребенок                               |                      | Дата рождени    | я р  |
|    | iD           | Муниципалит 🗢    | Программа 🗢                       | Новая 🗙 🗢    | Фактическая Группа 🗢                                                                 | 2024/2025 X 🗢           | Ребенок                               | ▽                    | Дата рождени    | 45 🗢 |
|    | 1234993      | Белгородский р-н | Танцевальный МИКС                 | Новая        | О Группа 1 Щурова Р.Н.,<br>12-15 лет, Майская<br>гимназия.<br>Щуров Роман Николаевич | 2024/2025               | ✓ Дарова Карин<br>≝ 19.02.2011        | ā                    | 19.02.2011      | Â    |
|    | 1234990      | Белгородский р-н | Научный экспериментариум          | Новая        | Группа 1 Бокоч А.В.,<br>Веселая Лопань<br>Бокоч Алла Васильевна                      | 2024/2025               | ✓ Гайдук Елена<br>曲 12.01.2016        |                      | 12.01.2016      |      |
|    | 1234989      | Белгородский р-н | Добромир                          | Новая        | Пруппа 1 А.В. Бокоч, 7-11<br>лет, Весёлолопанская СОШ<br>Бокоч Алла Васильевна       | 2024/2025               | ✓ Князев Дмитр                        | ий                   | 15.03.2014      |      |
|    | 1234988      | Белгородский р-н | Юный мыслитель-31                 | Новая        | О Группа 1 Твердохлебова О.С., РСОШ №2 Твердохлебова Ольга Станиславовна             | 2024/2025               | ✓ <u>Сорокин Андр</u><br>凿 10.12.2016 | ей                   | 10.12.2016      |      |
|    | 1234984      | Белгородский р-н | Rainbow                           | Новая        | О Группа 1 Рябушенко<br>н. А. 5.6 лет. Л.С. №6.                                      | 2024/2025               | Гладких Милосл                        | asa                  | 05.02.2019      | -    |
| 4  |              |                  |                                   |              |                                                                                      |                         |                                       |                      |                 | •    |
|    | « <          | Страница 1 и     | 18 > » B                          |              |                                                                                      |                         | Отображают                            | ся записи с 1 по 25, | всего 447 25    | ▽    |

### На экране отразились все заявки в статусе "Новая".

Открыть нужную заявку можно двойным кликом по выбранной заявке.

| Co | здать прогр | амму 🕐 Новости   | и 😢 🕂 Объявления 🤺 Поиск по детям | 🗴 🔕 База знани | ий                                                                                   |                         | 🙆 Макшанова Ека                        | терина Андреевна 🗢 |
|----|-------------|------------------|-----------------------------------|----------------|--------------------------------------------------------------------------------------|-------------------------|----------------------------------------|--------------------|
| ₩  | Заявки      |                  |                                   |                |                                                                                      |                         |                                        | _ * ×              |
|    | а Зач       | ислить           |                                   |                |                                                                                      |                         |                                        |                    |
|    | iD          | Муниципалитет    | Программа                         | Статус         | Фактическая Группа/                                                                  | Фактический учебный год | Ребенок                                | Дата рождения р    |
|    | iD          | Муниципалит 🗢    | Программа 🗢                       | Новая 🗙 🗢      | Фактическая Группа 🗢                                                                 | 2024/2025 X 🗢           | Ребенок 🗢                              | Дата рождения 🗢    |
|    | 1234993     | Белгородский р-н | Танцевальный МИКС                 | Новая          | О Группа 1 Щурова Р.Н.,<br>12-15 лет, Майская<br>гимназия.<br>Щуров Роман Николаевич | 2024/2025               | ✓ Дарова Карина                        | 19.02.2011         |
|    | 1234990     | Белгородский р-н | Научный экспериментариум          | Новая          | Группа 1 Бокоч А.В.,<br>Веселая Лопань<br>Бокоч Алла Васильевна                      | 2024/2025               | 「高裕дук Елена<br>当 12.01.2016           | 12.01.2016         |
|    | 1234989     | Белгородский р-н | Добромир                          | Новая          | С Группа 1 А.В. Бокоч, 7-11<br>лет, Весёлолопанская СОШ<br>Бокоч Алла Васильевна     | 2024/2025               | ✓ Князев Дмитрий<br>— 15.03.2014       | 15.03.2014         |
|    | 1234988     | Белгородский р-н | Юный мыслитель-31                 | Новая          | О Группа 1 Твердохлебова О.С., РСОШ №2 Твердохлебова Ольга Станиславовна             | 2024/2025               | ✓ <u>Сорокин Андрей</u><br>当10.12.2016 | 10.12.2016         |
|    | 1234984     | Белгородский р-н | Rainbow                           | Новая          | О Группа 1 Рябушенко<br>Н. А. 5-6 лет Л/С №6                                         | 2024/2025               | Гладких Милослава                      | 05.02.2019         |
| •  |             |                  |                                   |                |                                                                                      |                         |                                        | •                  |
| <  | « <         | Страница 1 и     | 18 > » 🖓                          |                |                                                                                      |                         | Отображаются записи с 1 по 25,         | всего 447 25 🗢     |
|    | 쉾 Зая       | вки              |                                   |                |                                                                                      |                         |                                        |                    |

В открывшейся заявке, в статусе "Новая" внимательно проверить корректность данных: правильно ли выбрана программа/учебная группа.

| Создать пр | ограмму 🕜 Новости  | и 🛛 🕂       | Объявления 🏌                | Поиск по детям 💿 База знаний                                            |             | 🙎 Макшанова Ека                    | терина Андреевна 🗢 |
|------------|--------------------|-------------|-----------------------------|-------------------------------------------------------------------------|-------------|------------------------------------|--------------------|
| 쉾 Заявк    | и                  |             | Редактирование              | 2 записи #1234990                                                       | _           |                                    | _ * ×              |
| •••        | Вачислить          |             | Основные данные             | Зачисление 🖹 Договоры об образовании Операции по счету ребенка          |             |                                    |                    |
| iD         | Муниципалитет      | Программа   | Учреждение:                 | Центр дополнительного образования «Успех» Белгород                      |             | нок                                | Дата рождения р    |
| iD         | Муниципалит 🗢      | Программ    | Программа:                  | Научный экспериментариум                                                | повая       | енок 🗢                             | Дата рождения 🗢    |
| 123499     | 3 Белгородский р-н | Танцевальнь | Группа/Класс:               | Группа 1 Бокоч А.В., Весслая Лопань<br>7-11/зет<br>Бокоч Ала Васильевна |             | <u>рова Карина</u><br>2.2011       | 19.02.2011         |
| 123499     | 0 Белгородский р-н | Научный экс | Фактическая<br>группа:      | <u>Группа 1 Бокоч А.В., Веселая Лопань</u>                              |             | <u>ндук Елена</u><br>1.2016        | 12.01.2016         |
| 123498     | 9 Белгородский р-н | Добромир    | Учебный год:                | 2025/2025 • 2024/2025                                                   | - 1         | <del>ізев Дмитрий</del><br>13.2014 | 15.03.2014         |
| 123498     | 8 Белгородский р-н | Юный мысли  | Источник<br>финансирования: | -                                                                       |             | <u>рокин Андрей</u><br>2.2016      | 10.12.2016         |
| 123498     | 4 Белгородский р-н | Rainbow     | Срок обработки<br>заявки:   |                                                                         |             | их Милослава                       | 05.02.2019         |
| €          |                    |             |                             | Данные заявителя                                                        |             |                                    | •                  |
| « <        | Страница 1 и       | 13 18 >     | 🔒 Распечатать (             | 🛞 Отменить 😡 Отложить 🗸 Подтвердить 🕅                                   | 🗸 Сохранить | ображаются записи с 1 по 25,       | всего 447 25 🗢     |
| <b></b>    | Заявки Редактиро   | вание       |                             |                                                                         |             |                                    |                    |

# Нажать "Подтвердить", если все данные в заявке верны.

| Создать программу 💿 Новости 😢 🕇             | Объявления 🍴 Поиск по детям 💿 База знаний                                      |                          | 🙆 Макшанова Екатерина Андреевна 🗢       |
|---------------------------------------------|--------------------------------------------------------------------------------|--------------------------|-----------------------------------------|
| 🛍 Заявки                                    | Редактирование записи #1234990                                                 | = 2 ×                    | _ × ×                                   |
| ••• Тачислить                               | Основные данные Зачисление 🖹 Договоры об образовании Операции по счету ребенка |                          |                                         |
| iD Муниципалитет Программа                  | Учреждение: Центр дополнительного образования «Успех» Белгород                 | Новая                    | Дата рождения р                         |
| iD Муниципалит 🗢 Программ                   | Программа: Научный экспериментариум                                            | енок                     | 🗢 Дата рождения 🗢                       |
| 1234993 Белгородский р-н Танцевальны        | Группа/Класс: <u>Группа 1 Бокоч А.В., Веселая Лопань</u>                       | оова Кар<br>2.2011       | рина 19.02.2011                         |
|                                             | 7-11лет<br>Бокоч Алла Васильевна                                               |                          |                                         |
| <u>1234990</u> Белгородский р-н Научный экс | Фактическая Группа 1 Бокоч А.В., Веселая Лопань                                | <u>Аук Еле</u><br>1.2016 | на 12.01.2016                           |
|                                             | Учебный год: 🔷 2025/2026 💿 2024/2025                                           |                          |                                         |
| 1234989 Белгородский р-н Добромир           | Фактический гол: 2024/2025                                                     | ізев Дмі<br>(3.2014      | итрии 15.03.2014                        |
| <u>1234988</u> Белгородский р-н Юный мысли  | Источник - финансирования:                                                     | <u>рокин А</u><br>2.2016 | ндрей 10.12.2016                        |
| 1234984 Белгородский р-н Rainbow            | Срок обработки<br>заявки:                                                      | их Мил                   | ослава 05.02.2019                       |
| •                                           | Данные заявителя                                                               | -                        | •                                       |
| « < Страница 1 из 18 >                      | 🖨 Распечатать 🛞 Отменить 🐶 Отложить 🗸 Подтатить 😥                              | ✓ Сохранить              | ются записи с 1 по 25, всего 447 🛛 25 🗢 |
| 🗁 Заявки Редактирование                     |                                                                                |                          |                                         |

В открывшемся поле "Подтверждение заявки" нажимаем кнопку "Подтвердить".

| C  | эздать прог | рамму 🕜 Новост   | и 🕘 🕂       | Объявления 🏌                     | Пои            | иск по детям 💿 База знаний                                                  |               | 🖉 Макшанова Ек                    | атерина Андреевна 🗢 |
|----|-------------|------------------|-------------|----------------------------------|----------------|-----------------------------------------------------------------------------|---------------|-----------------------------------|---------------------|
| 6  | Заявки      |                  |             | Редактирование                   | ез             | Подтверждение заявки _                                                      | _ Z ×         |                                   | _ * ×               |
| •• | • 🚖 3a      | числить          |             | Основные данные                  | 1              | Перед подтверждением заявки не забудьте проверить                           | у ребенка     |                                   |                     |
|    | iD          | Муниципалитет    | Программа   | Windowsouwou                     |                | документы и подтвердить данные реоенка.                                     |               | нок                               | Дата рождения р     |
|    | iD          | Муниципалит 🗢    | Программ    | Учреждение.<br>Программа:        | Ha             | Приласить на вступительные экзамены                                         | Новая         | ≥нок ♥                            | Дата рождения 🗢     |
|    | 1234993     | Белгородский р-н | Танцевальнь | Группа/Класс:                    | <u>Ep</u><br>7 | Например, укажите дату, время и место проведения<br>Вспупительных экзаменов |               | <u>рова Карина</u><br>2.2011      | 19.02.2011          |
|    | 1234990     | Белгородский р-н | Научный экс | Фактическая<br>группа:           | <u>1</u>       | ✓ Подтвердить Отменить                                                      |               | <u>дук Елена</u><br>1.2016        | 12.01.2016          |
|    | 1234989     | Белгородский р-н | Добромир    | Учебный год:<br>Фактический год: | 202            | 124/2025                                                                    | · · · ·       | зев Дмитрий<br>3.2014             | 15.03.2014          |
|    | 1234988     | Белгородский р-н | Юный мысли  | Источник финансирования:         | -              |                                                                             |               | хокин Андрей<br>2.2016            | 10.12.2016          |
|    | 1234984     | Белгородский р-н | Rainbow     | Срок обработки<br>заявки:        |                |                                                                             |               | их Милослава                      | 05.02.2019          |
|    | « <         | Страница 1 и     | 13 18 >     | 🔒 Распечатать (                  | 8 0            | отменить 🖓 Отложить 🗸 Подтвердить                                           | р ✓ Сохранить | ,<br>ображаются записи с 1 по 25, | всего 447 25 🗢      |

## Заявка получила статус "Подтверждена".

| Co       | здать прогр | амму 🕐 Новост    | и 🛛 🕂       | Объявления                  | Поиск по детям 💿 База знаний                                             | 🙎 Макшанова Ека               | атерина Андреевна 🗢 |
|----------|-------------|------------------|-------------|-----------------------------|--------------------------------------------------------------------------|-------------------------------|---------------------|
| <b>6</b> | Заявки      |                  |             | 🖋 Заявка #1234              | 1990 <u>– Z ×</u>                                                        |                               |                     |
|          | 1 3au       | ислить           |             | Основные данные             | Зачисление   🖹 Договоры об образовании 🛛 Операции по счету ребенка       |                               |                     |
|          | iD          | Муниципалитет    | Программа   | Учреждение:                 | Центр дополнительного образования «Успех» Белгород Подтвеождена          | ^ нок                         | Дата рождения р     |
|          | iD          | Муниципалит 🗢    | Программ    | Программа:                  | Научный экспериментариум                                                 | енок ▽                        | Дата рождения 🗢     |
|          | 1234993     | Белгородский р-н | Танцевальнь | Группа/Класс:               | Группа 1 Бокоч А.В., Веселая Лопань .<br>7-112ет<br>Госпи Ала Вагизьевна | <u>рова Карина</u><br>(2.2011 | 19.02.2011          |
|          | 1234990     | Белгородский р-н | Научный экс | Фактическая<br>группа:      | [руппа 1 Бохоч А.В., Веселая Лопань                                      | <u>дук Елена</u><br>1.2016    | 12.01.2016          |
|          | 1234989     | Белгородский р-н | Добромир    | Учебный год:                | 2025/2026 @ 2024/2025                                                    | заев Дмитрий<br>3.2014        | 15.03.2014          |
|          | 1234988     | Белгородский р-н | Юный мысли  | Источник<br>финансирования: |                                                                          | окин Андрей<br>2.2016         | 10.12.2016          |
|          | 1234984     | Белгородский р-н | Rainbow     | Срок обработки<br>заявки:   |                                                                          | их Милослава                  | 05.02.2019          |
| •        |             |                  |             |                             | Данные заявителя                                                         | -                             | •                   |
| <        | « <         | Страница 1 и     | 13 18 🔷 🔪   | 🔒 Распечатать               | Отменить ВО Обучается                                                    | ображаются записи с 1 по 25,  | всего 447 25 🗢      |

Для зачисления в подтвержденной заявке нужно нажать на кнопку "Обучается".

| Ca | вдать прог | рамму 🕜 Новости  | M 🔁 🕂       | Объявления 🏌                | Поиск по детям 💿 База знаний                                                                       | 🖉 Макшанова Ек                 | атерина Андреевна 🗢 |
|----|------------|------------------|-------------|-----------------------------|----------------------------------------------------------------------------------------------------|--------------------------------|---------------------|
| 6  | а Заявки   |                  |             | 🖋 Заявка #1234              | 990 _ 2                                                                                            | ĸ                              | _ × ×               |
| ** | • 🔝 3a     | числить          |             | Основные данные             | Зачисление 🚆 Договоры об образовании Операции по счету ребенка                                     |                                |                     |
|    | iD         | Муниципалитет    | Программа   | Munow Rouwou                |                                                                                                    | нок                            | Дата рождения р     |
|    | iD         | Муниципалит 🗢    | Программ    | Программа:                  | <u>непти кололиительного образования в стеля делгород</u> Подтверждена<br>Научный экспериментариум | знок ▽                         | Дата рождения 🗢     |
|    | 1234993    | Белгородский р-н | Танцевальнь | Группа/Класс:               | Erymna 1 Soxov A.B., Becenas Jonana v                                                              | ова Карина<br>2.2011           | 19.02.2011          |
|    |            |                  | _           |                             | Бокоч Алла Васильевна                                                                              |                                | _                   |
|    | 1234990    | Белгородский р-н | Научный экс | Фактическая<br>группа:      | <u>Группа 1 Бокоч А.В., Веселая Лопань</u>                                                         | <u>идук Елена</u><br>1.2016    | 12.01.2016          |
|    | 1234989    | Белгородский р-н | Добромир    | Учебный год:                | 0 2025/2026 • 2024/2025                                                                            | зев Дмитрий                    | 15.03.2014          |
|    |            |                  |             | Фактический год:            | 2024/2025                                                                                          | 0.2014                         |                     |
|    | 1234988    | Белгородский р-н | Юный мысли  | Источник<br>финансирования: |                                                                                                    | <u>рокин Андрей</u><br>2.2016  | 10.12.2016          |
|    | 1234984    | Белгородский р-н | Rainbow     | Срок обработки<br>заявки:   |                                                                                                    | их Милослава                   | 05.02.2019          |
| •  |            |                  |             |                             | Данные заявителя                                                                                   | -                              | ) - F               |
|    | « <        | Страница 1 и     | IS 18 >     | 🔒 Распечатать 🤇             | Э Отменить ВЭ Обучается Об частся                                                                  | ь збражаются записи с 1 по 25, | всего 447 25 🗢      |

В открывшемся окне заполнить все обязательные поля: номер приказа, источник, дату приказа (число/месяц/год) и дату начала обучения.

| Создать программу                            | Объявления Поиск по детям                       | 🔮 База знании                           | 🛎 Макшанова Екатерина Андреевна 🗢           |
|----------------------------------------------|-------------------------------------------------|-----------------------------------------|---------------------------------------------|
| 🋍 Заявки                                     | 🧳 Заявка #1234990                               |                                         |                                             |
| ••• Зачислить                                | Основные данные Зачисление                      | Обучается _ ×                           |                                             |
| iD Муниципалитет Программа                   | Учреждение: Центр дополни                       | Источник финансирования *: Бюджет 🛛 🗙 🗢 | збенок Дата рождения р                      |
| iD Муниципалит 🗢 Программ.                   | Программа: Научный экспе                        | Дата начала обучения *:                 | чебенок Фдата рождения Ф                    |
| 1234993 Белгородский р-н Танцевальнь         | Группа/Класс: <u>Группа 1 Бокоч</u><br>7-11 лет | Номер приказа *:                        | ова Карина 19.02.2011<br>2.2011             |
|                                              | Бокоч Алла Васил                                | Дата приказа *: 🏥                       |                                             |
| <u>1234990</u> Белгородский р.н. Научный экс | Фактическая <u>Группа 1 Бокоч</u><br>группа:    | Комментарий:                            | <u>дук Елена</u> 12.01.2016<br>1.2016       |
| <u>1234989 Белгородский р-н Добромир</u>     | Учебный год: 🔿 2025/2026 🕻                      | Комментарий                             | зев Дмитрий 15.03.2014                      |
|                                              | Фактический год: 2024/2025                      |                                         | 5.2014                                      |
| 1234988 Белгородский р-н Юный мысли          | Источник -<br>финансирования:                   |                                         | <u>эохин Андрей</u> 10.12.2016<br>2.2016    |
| 1234984 Белгородский р-н Rainbow             | Срок обработки<br>заявки:                       |                                         | их Милослава 05.02.2019                     |
|                                              |                                                 | Сохранить                               | 0.0010                                      |
| « < Страница 1 из 18 >                       | Распечатать Отменить                            | 1 Обучается                             | ибражаются записи с 1 по 25, всего 447 25 🗢 |

После заполнения обязательных полей, внимательно проверить корректность введенных данных и нажать "Сохранить".

| C | Садать программу   • Невости • • • • • • • • • • • • • • • • • • • |                  |             |                                  |                                     |                            |            |     |          |                               |                 |   |
|---|--------------------------------------------------------------------|------------------|-------------|----------------------------------|-------------------------------------|----------------------------|------------|-----|----------|-------------------------------|-----------------|---|
| ť | а Заявки                                                           |                  |             | 🖋 Заявка #1234                   | ±1234990 — ₹                        |                            |            |     |          |                               |                 |   |
|   | • 😂 Зач                                                            | ислить           |             | Основные данные                  | Зачисление                          | Обучается                  |            |     |          |                               |                 |   |
|   | iD                                                                 | Муниципалитет    | Программа   | Учреждение:                      | Центр дополни                       | Источник финансирования *: | Бюджет     | X 🗢 | A        | нок                           | Дата рождения р | p |
|   | iD                                                                 | Муниципалит 🗢    | Программ    | Программа:                       | <u>Научный экспе</u>                | Дата начала обучения *:    | 01.09.2024 | ۵.  | цена     | енок 🗢                        | Дата рождения   | ~ |
|   | 1234993                                                            | Белгородский р-н | Танцевальны | Fpynna/Knacc:                    | <u>Группа 1 Бокоч</u><br>7 - 11 лет | Номер приказа *:           | 16-ДУ      |     |          | <u>юва Карина</u><br>2.2011   | 19.02.2011      | Â |
|   |                                                                    |                  |             |                                  | Бокоч Алла Васил                    | Дата приказа *:            | 19.08.2024 | 曲   |          |                               |                 |   |
|   | 1234990                                                            | Белгородский р-н | Научный экс | Фактическая<br>группа:           | <u>Группа 1 Бокоч</u>               | Комментарий:               |            |     |          | дук Елена<br>1.2016           | 12.01.2016      |   |
|   | 1234989                                                            | Белгородский р-н | Добромир    | Учебный год:<br>Фактический год: | 2025/2026 2024/2025                 | Комментарий                |            |     |          | <u>зев Дмитрий</u><br>3.2014  | 15.03.2014      |   |
|   | 1234988                                                            | Белгородский р-н | Юный мысли  | Источник<br>финансирования:      |                                     |                            |            |     |          | <u>токин Андрей</u><br>2.2016 | 10.12.2016      |   |
|   | 1234984                                                            | Белгородский р-н | Rainbow     | Срок обработки<br>заявки:        |                                     |                            | Сохранить  |     |          | их Милослава                  | 05.02.2019      | • |
|   | « <                                                                | Страница 1 и     | IS 18 >     | В Распечатать                    | 🛞 Отменить                          | <b>В Обучается</b>         |            |     | охранить | ображаются записи с 1 по 25,  | scero 447 25    | ♥ |

Увидим уведомление о том, что заявка сохранена и изменен статус заявки с "Подтверждена" на "Обучается" это свидетельствует о том, что зачисление успешно состоялось: с этого момента ребенок числится обучающимся по программе в АИС "Навигатор".

| Создать программу 🕜 Новости 🝳 🕂                         | Объявления 🤺 Поиск по детя                                       | 🛚 🧧 🋗 Заявка                            |                          | 🙎 Макшанова Ека                | терина Андреевна 🗢                 |
|---------------------------------------------------------|------------------------------------------------------------------|-----------------------------------------|--------------------------|--------------------------------|------------------------------------|
| 🔂 Заявки                                                | 🖋 Заявка #1234990                                                | Заявка сохранена                        | _ 2 ×                    |                                | _ * *                              |
| ••• ा Зачислить                                         | Основные данные Зачислени                                        | ие 🖹 Договеты об образовании О          | перации по счету ребенка |                                |                                    |
| iD Муниципалитет Программа<br>iD Муниципалит Ф Программ | Учреждение: Центр дополи                                         | нительного образования «Успех» Белгород | Обучается                | нок                            | Дата рождения р<br>Дата рождения 🗢 |
| 1234993 Белгородский р-н Танцевальни                    | Группа/Класс: <u>Группа I Бо</u> у<br>7-11 лет                   | <u>ч А.В., Веселая Лопань</u>           |                          | ова Карина<br>2.2011           | 19.02.2011                         |
| <u> 1234990 Белгородский р-н Научный экс</u>            | Фактическая<br>группа:                                           | ильевна<br>оч А.В., Веселая Лопань      |                          | дук Елена<br>1.2016            | 12.01.2016                         |
| 1234989 Белгородский р-н Добромир                       | Учебный год: 2024/2025                                           |                                         |                          | <u>ізев Дмитрий</u><br>3.2014  | 15.03.2014                         |
| 1234988 Белгородский р-н Юный мысл.                     | Фактический год: 2024/2025<br>Источник Бюджет<br>финансирования: |                                         |                          | уокин Андрей<br>2.2016         | 10.12.2016                         |
| 1234984 Белгородский р-н Rainbow                        | Срок обработки<br>заявки:                                        |                                         |                          | их Милослава                   | 05.02.2019                         |
|                                                         |                                                                  | Данные заявителя                        |                          |                                | ,                                  |
| « < Страница 1 из 18 >                                  | 🖨 Распечатать 🛞 Отменить                                         |                                         | 🕑 🗸 Сохранить            | ображаются записи с 1 по 25, е | scero 447 25 🗢                     |